### **INTRODUCTION**

Degree Works is an academic planning and degree audit tool. It helps students and advisors effectively navigate curriculum requirements, as well as monitor progress towards degree completion by providing: all course requirements for a degree program in a particular catalog, satisfied requirements in an easy-to-read, understandable degree checklist, outstanding requirements needed to complete a particular program/degree, major, minor, and/or concentration, and a full review of all transfer, previous, current, and in-progress coursework.

### **TIPS & IMPORTANT INFORMATION**

- Undergraduate programs (excluding RN to BSN) from the 2016-2017 catalog forward and Graduate programs from the 2017-2018 catalog forward are accessible in Degree Works.
- Audits are refreshed nightly.
- Incorrect major, minor, and/or concentration information will prevent Degree Works from displaying an audit correctly.
- The audit calculates "best fit" when fulfilling requirements. As students enroll in and complete additional coursework, classes may shift.
- FAQs and other helpful resources can be found under LINKS at the top of the audit.
- The Degree Works audit is an unofficial record.

### **ACCESSING DEGREE WORKS**

- 1. Log into ULink (ulink.louisiana.edu) using your Username (ULID) and Password.
- 2. Click on the Advisor tab.
- 3. In the Student Information box, click the Degree Works link.

| <b>LFTINK</b> |                                          |
|---------------|------------------------------------------|
| Employee      |                                          |
| Academics     | Student Information                      |
| News & Events | Student Profile   (Firefox or Chrome)    |
|               | r≊ Advisee Listings                      |
| Advisor       | Legree Works   (Firefox)                 |
| Registration  | r Student Success Manager Advisor Access |

## **RESPONSIVE DASHBOARD OVERVIEW**

- 1. Student Header
- 2. Degree Progress
- 3. Audit Blocks (Degree, Major, General Education)
- 4. Legend and Disclaimer
- 5. Print Audit, Contact Student, GPA Calculator, Course History
- 6. What-If

| ta refreshed 02/08/2023 10:51 AM                                                                                                    |                                                                                                    |                                                            |                                  | GPA Calculator |
|----------------------------------------------------------------------------------------------------|----------------------------------------------------------------------------------------------------|------------------------------------------------------------|----------------------------------|----------------|
| Environt 10                                                                                                    | Name                                                                                                    |                                                            |                                  | Course History |
| SIGNER ID                                                                                                    | X Michael                                                                                                    |                                                            | Bachelor of Science              | Petitions      |
| Advanced search                                                                                                    |                                                                                                    |                                                            |                                  | Notes          |
| Level Undergraduate Classification Senior                                                                                                    | Major Biology Degree/Program B5_B                                                                                                    | BIOL Biology Concentra                                     | tion Ecology, Evolution & Marine | e Biol         |
| College Sciences Advisor                                                                                                    | Graduation Application B5_BIOL   Pending                                                                                                    |                                                            |                                  |                |
| Academic What-If Fi C d                                                                                                    | Athletic Eligibility                                                                                                    |                                                            | View historic aud                | it             |
|                                                                                                    |                                                                                                    |                                                            |                                  |                |
|                                                                                                    | 2                                                                                                    |                                                            |                                  |                |
| Format<br>Student View                                                                                                    | Degree progress                                                                                                    | In-pro                                                     | ogress courses 🔽 Preregister     | ed courses     |
|                                                                                                    | 97% 2.563                                                                                                    | PROCESS                                                    |                                  |                |
|                                                                                                    | $\bigcirc$                                                                                                    |                                                            |                                  |                |
|                                                                                                    | Requirements                                                                                                    |                                                            |                                  |                |
|                                                                                                    |                                                                                                    |                                                            |                                  |                |
|                                                                                                    |                                                                                                    |                                                            |                                  |                |
| dit date 02/08/2023 10:50 AM<br>agnostics Student data Save audit Delete aud                                                                                                    | it                                                                                                    |                                                            |                                  | Expand all     |
| dit date 02/08/2023 10:50 AM<br>ignostics Student data Save audit Delete aud                                                                                                    | it                                                                                                    |                                                            |                                  | Expand all     |
| dit date 02/08/2023 10:50 AM agnostics Student data Save audit Delete aud                                                                                                    | it                                                                                                    |                                                            |                                  | Expand all     |
| Bachelor of Science                                                                                                    | ITE                                                                                                    |                                                            |                                  | Expand all     |
| Bachelor of Science INCOMPL<br>Credits required: 120 Credits applied: 125                                                                                                    | ETE<br>Catalog year: 2018-2019 GPA: 2.563                                                                                                    |                                                            |                                  | Expand all     |
| Bachelor of Science INCOMPL<br>Credits required: 120 Credits applied: 125                                                                                                    | ETE<br>Catalog year: 2018-2019 GPA: 2.563                                                                                                    |                                                            |                                  | Expand all     |
| Bachelor of Science INCOMPI<br>Credits required: 120 Credits applied: 125                                                                                                    | it<br>ETE<br>Catalog year: 2018-2019 GPA: 2.563                                                                                                    |                                                            |                                  | Expand all     |
| Bachelor of Science INCOMPL<br>Credits required: 120 Credits applied: 125                                                                                                    | ETE<br>Catalog year: 2018-2019 GPA: 2.563                                                                                                    |                                                            |                                  | Expand all     |
| Bachelor of Science INCOMPL<br>Credits required: 120 Credits applied: 125<br>Biology, Ecology, Evolution &                                                                                                    | It<br>ETE<br>Catalog year: 2018-2019 GPA: 2.563<br>Marine INCOMPLETE                                                                                                    |                                                            |                                  | Expand all     |
| Bachelor of Science TNCOMPL<br>Credits required: 120 Credits applied: 125<br>Biology, Ecology, Evolution &<br>Catalog year: 2018-2019 GPA: 2.409                                                                                                    | It<br>ETE<br>Catalog year: 2018-2019 GPA: 2.563<br>Marine INCOMPLETE                                                                                                    |                                                            |                                  | Expand all     |
| Bachelor of Science INCOMPL<br>Credits required: 120 Credits applied: 125<br>Biology, Ecology, Evolution &<br>Catalog year: 2018-2019 GPA: 2,409                                                                                                    | it<br>ETE<br>Catalog year: 2018-2019 GPA: 2.563                                                                                                    |                                                            |                                  | Expand all     |
| Bachelor of Science INCOMPL<br>Credits required: 120 Credits applied: 125<br>Biology, Ecology, Evolution &<br>Catalog year: 2018-2019 GPA: 2.409                                                                                                    | it<br>ETE<br>Catalog year: 2018-2019 GPA: 2.563<br>Marine INCOMPLETE                                                                                                    |                                                            |                                  | Expand all     |
| A catalog year: 2018-2019 GPA: 2,409  College of Sciences General                                                                                                    | It<br>ETE<br>Catalog year: 2018-2019 GPA: 2.563<br>Marine INCOMPLETE<br>Education COMPLETE                                                                                                    |                                                            |                                  | Expand all     |
| Catalog year: 2018-2019 GPA: 2.409  College of Sciences General  Credits required: 42 Credits applied: 42 Credits applied: 42 Credits applied: 43 Credits applied: 43               | It INCOMPLETE  Education COMPLETE  The Complete Complete |                                                            |                                  | Expand all     |
| A catalog year: 2018-2019 GPA: 2.409  Credits required: 12  Credits required: 2018-2019 GPA: 2.409  College of Sciences General  Credits required: 42 Credits applied: 42 Credits applied               | It ETE Catalog year: 2018-2019 GPA: 2.563 Marine INCOMPLETE Education COMPLETE atalog year: 2018-2019 GPA: 2.785                                                                                                    |                                                            |                                  | Expand all     |
| A credits required: 42 Credits applied: 42 Credits applied: 42 Cr               | It<br>ETE<br>Catalog year: 2018-2019 GPA: 2.563<br>Marine INCOMPLETE<br>Education COMPLETE<br>stalog year: 2018-2019 GPA: 2.785                                                                                                    |                                                            |                                  | Expand all     |
| ard date 02/08/2023 10:50 AM<br>agnostics Student data Save audit Delete aud<br>Bachelor of Science INCOMPI<br>Credits required: 120 Credits applied: 125<br>Biology, Ecology, Evolution &<br>Catalog year: 2018-2019 GPA: 2.409<br>College of Sciences General<br>Credits required: 42 Credits applied: 42 Credits applied: 43 Credits applied: 43 Credits applied: 43 | It<br>ETE<br>Catalog year: 2018-2019 GPA: 2.563<br>Marine INCOMPLETE<br>Education COMPLETE<br>stalog year: 2018-2019 GPA: 2.785                                                                                                    | Not complete                                               |                                  | Expand all     |
| agnostics Student data Save audit Delete aud Bachelor of Science INCOMPL Credits required: 120 Credits applied: 125 Biology, Ecology, Evolution & Catalog year: 2018-2019 GPA: 2.409 College of Sciences General Credits required: 42 Credits applied: 42 Cat Legend Complete Complete Co               | IETE<br>Catalog year: 2018-2019 GPA: 2.563<br>Marine INCOMPLETE<br>Education COMPLETE<br>atalog year: 2018-2019 GPA: 2.785                                                                                                    | Not complete<br>Nearly complete - see                      | e advisor                        | Expand all     |
| and the 02/08/2023 10:50 AM agnostics Student data Save audit Delete aud Bachelor of Science INCOMPI Credits required: 120 Credits applied: 125 Biology, Ecology, Evolution 8 Catalog year: 2018-2019 GPA: 2.409 College of Sciences General Credits required: 42 Credits applied: 42 Credits applied: 42 Credits required: 42 Credits applied: 42 Credits required: 42 Credits applied: 42 Credits required: 42 Credits applied: 42 Credits required: 42 Credits applied: 42 Credits required: 42 Credits applied: 42 Credits required: 42 Credits applied: 42 Credits required: 42 Credits applied: 42 Credits required: 42 Credits applied: 42 Credits required: 42 Credits applied: 42 Credits required: 42 Credits applied: 42 Credits applied: 42 Credits required: 42 Credits applied: 42 Credits applied: 42 Credits required: 42 Credits applied: 42 Credits applied: 42 Credits required: 42 Credits applied: 42 Credits applied: 42 Credits required: 42 Credits applied: 42 Credits applied: 42 Credits required: 42 Credits applied: 42 Credits applied: 42 Credits required: 42 Credits applied: 42 Credits required: 42 Credits applied: 42 Credits applied: 42 Credits required: 42 Credits applied: 42 Credits applied: 42 Credits required: 42 Credits applied: 42 Credits required: 42 Credits applied: 42 Credits applied: 42 Credits               | It<br>ETE<br>Catalog year: 2018-2019 GPA: 2.563<br>Marine INCOMPLETE<br>Education COMPLETE<br>stalog year: 2018-2019 GPA: 2.785                                                                                                    | Not complete<br>Nearly complete - see<br>Any course number | e advisor                        | Expand all     |
| and the explosion of the second second seco               | tet<br>tet<br>tet<br>tet<br>tet<br>tet<br>tet<br>tet                                                                                                    | Not complete<br>Nearly complete - see<br>Any course number | e advisor                        | Expand all     |

5

#### **STUDENT HEADER**

The Student Header provides record information such as classification, degree/program, major, concentration, minor, advisor, and graduation application.

| Worksheets                                |                                                                                     |                                                | ₽ | : |
|-------------------------------------------|-------------------------------------------------------------------------------------|------------------------------------------------|---|---|
| Data refreshed 02/08/2023 10:51 AM 8      |                                                                                     |                                                |   | _ |
| Student ID                                | X Name Michael                                                                      | Degree<br>Bachelor of Science                  |   |   |
| Level Undergraduate Classification Senior | Major Biology Degree/Program BS_BIOL Biology Graduation Application BS BIOL Pending | Concentration Ecology, Evolution & Marine Biol |   |   |
|                                           |                                                                                     |                                                |   |   |

#### **SEARCH FOR A STUDENT**

Advisors can use the Student Header to search for students. Type the Student's ULID into the Student ID block and hit Enter. The student's Degree Works audit will populate.

| Student ID      | Q |  |  |
|-----------------|---|--|--|
| Advanced search |   |  |  |

### **ADVANCED SEARCH**

Advanced Search allows Advisors to search for a student by name or to view a population of students that meets specified criteria. Use the drop-down menus to customize your search.

| Fi | ind Students          |   |                        |   |                | × |
|----|-----------------------|---|------------------------|---|----------------|---|
|    | Student ID            |   | First/middle name      |   | Last name      |   |
|    | Curriculum            |   |                        |   |                | ^ |
|    | Degree                | ~ | Classification         | ~ | Catalog year   | ~ |
|    | Major (0/125)         | ~ | Minor (0/108)          | ~ | College (0/14) | ~ |
|    | Concentration (0/186) | ~ | Degree/Program (0/133) | ~ |                |   |

- A list of students will populate based upon the filtered criteria.
- Columns may be sorted by hovering over the column header and clicking.
- Use the checkboxes to select or deselect students for viewing then click Select.

| Curriculum                              |        |                       |                 |                                       |                             | ^                                      |
|-----------------------------------------|--------|-----------------------|-----------------|---------------------------------------|-----------------------------|----------------------------------------|
| Degree                                  | ~      | Classification        | ~               | Catalog y<br>2020-20                  | ear<br>121                  | ~                                      |
| <sup>Aajor (1/125)</sup><br>Mathematics | ~      | Minor (0/108)         | ~               | College                               | (0/14)                      | ~                                      |
| Concentration (0/186)                   | ~      | Degree/Program (0/133 | ~               |                                       |                             |                                        |
|                                         |        |                       |                 |                                       |                             |                                        |
| Custom                                  |        |                       |                 | Close                                 | CANCEL                      | SEADCH                                 |
| Custom<br>udents found: 71              | Name 个 | Degr                  | ee Majo         | Clear                                 | CANCEL                      | . SEARCH                               |
| Custom<br>udents found: 71<br>ID<br>ID  | Name 个 | Degr                  | ee Majo<br>D Ma | Clear<br>or<br>thematics              | CANCEL<br>Level<br>GR       | . SEARCH<br>Classification<br>Graduate |
| Custom<br>udents found: 71<br>ID<br>ID  | Name 个 | Degr<br>PH<br>PH      | ee Majo<br>D Ma | Clear<br>or<br>thematics<br>thematics | CANCEL<br>Level<br>GR<br>GR | Classification<br>Graduate<br>Graduate |

• If you selected multiple students, use the Student Select drop-down to view and select from the list of students.

| V | Vorksheets      |   |                |   |   |
|---|-----------------|---|----------------|---|---|
| ſ | Student ID      | ۹ | Select Student | ~ | - |
| L | Advanced search |   |                |   | ` |

#### **CUSTOM**

The Custom expansion allows Advisors to search for students with a Graduation Application.

| Custom                         | ^                   |
|--------------------------------|---------------------|
| Degree Awarded                 |                     |
| Degree Sought                  |                     |
| Pending Graduation Application | Clear CANCEL SEARCH |
|                                |                     |

#### **DEGREE SELECTION**

If a student has multiple undergraduate degrees, you can view their additional requirements by selecting from the Degree drop-down.

| Worksheets                                                                                                    | ₽ 2 : |
|----------------------------------------------------------------------------------------------------|-------|
| Data refreshed 02/08/2023 7:17 PM 🛱                                                                                              |       |
| Student ID Name Degree Bachelor of Arts                                                                                          | ~     |
| Advanced search                                                                                                    |       |
| Level Undergraduate Classification Senior Major Music, BA Degree/Program BA_MUSC Music Concentration Music Business College Arts |       |
| Worksheets                                                                                                    | ₽ ₽ : |
| Data refreshed 02/08/2023 7:17 PM 🔁                                                                                              |       |
| Student ID X Bachelor of Arts                                                                                                    |       |
| Advanced search Bachelor of Music                                                                                                |       |
| Level Undergraduate Classification Senior Major Music, BA Degree/Program BA_MUSC Music Concentration Music Business College Arts |       |

## **DEGREE PROGRESS**

The Degree Progress percentage takes into consideration all College, University, and Degree requirements as well as Course requirements. The percentage will not equal 100% until all coursework is completed and degree requirements met. The Overall GPA shown includes all credits completed (including UL Lafayette credit and external credit).

| Format       Degree progress         Student View       Overall GPA         97%       2.563         Requirements       In-progress courses |
|----------------------------------------------------------------------------------------------------|
|----------------------------------------------------------------------------------------------------|

### FORMAT

The default format is the Student View. You may change the format by selecting from the dropdown menu.

- Student View: Displays a detailed view of all degree requirements.
- Graduation Checklist: Lists all completed, in progress, and outstanding course requirements.
- Registration Checklist: Lists any outstanding course requirements.

### **UNDERSTANDING THE AUDIT**

The Degree Works audit is organized into multiple sections called blocks. At the top of each block are counts specific to that section, such as Credits Required, Credits Applied, Catalog Year, and GPA. Blocks can collapse and expand individually or all together by using the arrow at the top right corner of each block or the collapse/expand all arrow above the Degree Block.

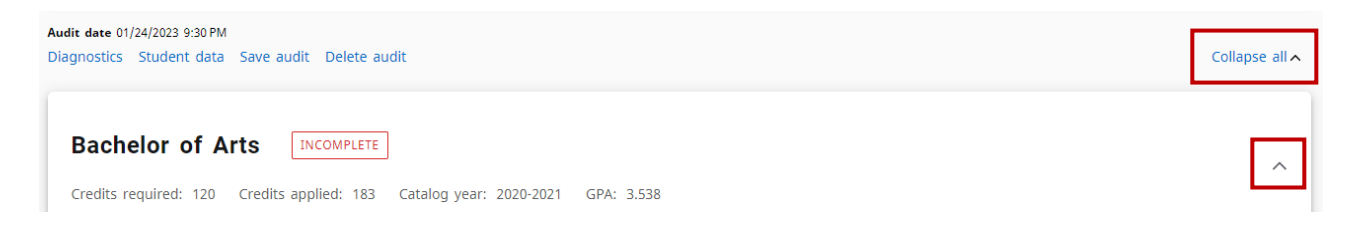

### **COMPLETED REQUIREMENTS**

Indicated with a green check mark, these requirements have been completed.

| Skills and Tools Elective | ENVS 484 | Watershed Science | В | 3 | Fall 2021 |
|---------------------------|----------|-------------------|---|---|-----------|
|---------------------------|----------|-------------------|---|---|-----------|

#### **INCOMPLETE REQUIREMENTS**

Indicated with a red, empty circle, these requirements have not been completed.

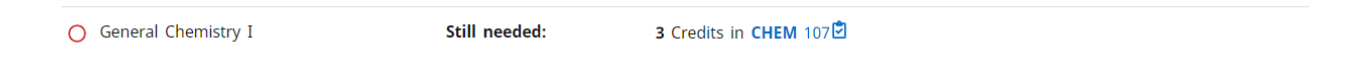

#### **IN-PROGRESS REQUIREMENTS**

Indicated with a blue, half-filled circle, these requirements are in-progress.

| Systematics Elective BIOL 461 Aquatic Plants IP (4) | Fall 2022 |
|-----------------------------------------------------|-----------|
|-----------------------------------------------------|-----------|

#### **DEGREE BLOCK**

The Degree Block summarizes the main components required to complete a degree. In addition, any unmet conditions will appear in this block such as minimum overall GPA, minimum overall and upper-level hours, and hours in residency.

| Bachelor of Science INCOMPLETE |                                                                                                    |               |                                                  |  |  |  |  |  |  |  |
|--------------------------------|----------------------------------------------------------------------------------------------------|---------------|--------------------------------------------------|--|--|--|--|--|--|--|
| Credit                         | Credits required: 120 Credits applied: 125 Catalog year: 2018-2019 GPA: 2.563                                                                                                    |               |                                                  |  |  |  |  |  |  |  |
| Unme<br>You ha                 | Unmet conditions for this set of requirements: All students are required to complete at least 45 semester hours in advanced level courses. You have not earned 45 credits of 300-400 level course work.<br>You have earned 0 credits from a two-year institution. Please note you cannot apply more than 60 credits from a two-year institution towards your degree. |               |                                                  |  |  |  |  |  |  |  |
| $\odot$                        | You meet the minimum 2.0 overall cumulative GPA requirement.                                                                                                    |               |                                                  |  |  |  |  |  |  |  |
| 0                              | Major Requirements                                                                                                    | Still needed: | See Biology, Ecology, Evolution & Marine section |  |  |  |  |  |  |  |
| $\odot$                        | General Education Requirements                                                                                                    |               |                                                  |  |  |  |  |  |  |  |

#### **MAJOR BLOCK**

The Major Block lists the course requirements necessary to complete the Major (and Concentration, if applicable).

| Biology, Ecology, Evolution & Marine |                       |                        |       |         |             |          |  |  |  |  |
|--------------------------------------|-----------------------|------------------------|-------|---------|-------------|----------|--|--|--|--|
| Catalog year: 2018-2019 GPA: 2.769   |                       |                        |       |         |             |          |  |  |  |  |
|                                      | Course                | Title                  | Grade | Credits | Term        | Repeated |  |  |  |  |
| BIOLOGY                              |                       |                        |       |         |             |          |  |  |  |  |
| ⊘ Fundamentals of Bio                | blogy I Lab BIOL 112  | Fund of Biology I Lab  | В     | 1       | Fall 2019   |          |  |  |  |  |
| ⊘ Fundamentals of Bio                | blogy II Lab BIOL 113 | Fund of Biology II Lab | В     | 1       | Spring 2020 |          |  |  |  |  |
| ⊘ Genetics and Evolut                | ion BIOL 233          | Genetics and Evolution | А     | 3       | Fall 2021   |          |  |  |  |  |

#### **MINOR BLOCK**

The Minor Block lists the course requirements and conditions necessary to complete the Minor. Conditions will include minimum GPA, minimum overall and upper-level hours, and hours in residency.

| Min       | Minor in Chemistry INCOMPLETE                                                                                                    |                                                                    |                               |       |         |             |          |  |  |  |
|-----------|----------------------------------------------------------------------------------------------------|--------------------------------------------------------------------|-------------------------------|-------|---------|-------------|----------|--|--|--|
| Credit    | Credits required: 21 Credits applied: 8 Catalog year: 2018-2019 GPA: 2.250                                                                                   |                                                                    |                               |       |         |             |          |  |  |  |
| Unme      | Unmet conditions for this set of requirements: 21 credits are required. You currently have 8, you still need 13 more credits.<br>Minimum Credits unsatisfied |                                                                    |                               |       |         |             |          |  |  |  |
|           |                                                                                                    | Course                                                             | Title                         | Grade | Credits | Term        | Repeated |  |  |  |
| $\otimes$ | General Chemistry I                                                                                                    | CHEM 107                                                           | General Chemistry I           | С     | 3       | Summer 2020 |          |  |  |  |
| $\odot$   | General Chemistry II                                                                                                    | CHEM 108                                                           | General Chemistry II          | С     | 3       | Fall 2020   |          |  |  |  |
| $\oslash$ | General Chemistry Lab                                                                                                    | CHEM 115                                                           | General Chemistry Laboratory  | В     | 2       | Fall 2020   |          |  |  |  |
| 0         | Chemistry Electives/Should include 1-2<br>Credits of Lab                                                                                                    | Still needed:                                                      | 7 Credits in CHEM 2@ or 3@ or | - 4@  |         |             |          |  |  |  |
| 0         | Chemistry Electives                                                                                                    | Still needed:                                                      | 6 Credits in CHEM 3@ or 4@    |       |         |             |          |  |  |  |
|           |                                                                                                    | A max of three (3) credit hours of CHEM 362 or 462 may be applied. |                               |       |         |             |          |  |  |  |

### **GENERAL EDUCATION BLOCK**

The General Education Block lists the requirements specific to the College, Catalog Year, and/or Major.

| Col       | College of Sciences General Education                                           |          |                                   |       |         |             |          |  |  |  |
|-----------|---------------------------------------------------------------------------------|----------|-----------------------------------|-------|---------|-------------|----------|--|--|--|
| Credit    | Credits required: 42 Credits applied: 42 Catalog year: 2018-2019 GPA: 2.785     |          |                                   |       |         |             |          |  |  |  |
| 28 AC     | 28 ACT in English earns automatic credit for ENGL 101 and placement in ENGL 115 |          |                                   |       |         |             |          |  |  |  |
|           |                                                                                 | Course   | Title                             | Grade | Credits | Term        | Repeated |  |  |  |
| $\oslash$ | ENGLISH COMPOSITION                                                             |          |                                   |       |         |             |          |  |  |  |
|           | ⊘ Introduction to Academic Writing                                              | ENGL 101 | Intro to Academic Writing         | В     | 3       | Fall 2019   |          |  |  |  |
|           | $\ensuremath{\oslash}$ Writing and Research About Culture                       | ENGL 102 | Writing&Research about<br>Culture | A     | 3       | Spring 2020 |          |  |  |  |
| $\odot$   | ⊘ MATHEMATICS                                                                   |          |                                   |       |         |             |          |  |  |  |
|           | Pre-Calculus Algebra and Trigonometry                                           | MATH 109 | Pre-Calculus Algebra              | С     | 3       | Fall 2019   |          |  |  |  |

#### FALLTHROUGH

Fallthrough courses can be used towards the degree, but do not naturally fit in the audit. The grades and credit hours from these courses are factored into the Overall GPA and total credit hours earned.

#### **INSUFFICIENT**

Insufficient coursework did not meet the minimum grade requirement and includes all F, W, and I grades. Repeated coursework also appears under Insufficient. The In-Progress attempt will not apply towards the degree until the minimum grade requirement is met.

#### **IN-PROGRESS / PRE-REGISTERED**

In-Progress lists courses you are currently registered for, while Pre-Registered includes future registration.

#### **OVER THE LIMIT**

Over the Limit includes any courses that exceed the allowable number of credit hours (for example: max 3 credits in ECON 201 and 300). This section also includes transfer courses that have not been evaluated, coursework over ten (10) years old, and courses exceeding any other maximum credit rules listed in the Academic Catalog.

#### **EXCEPTIONS**

Exceptions summarizes any exceptions or substitutions placed on the audit.

#### NOTES

Notes includes any Pre-Graduation Checkout information entered by the dean's office.

# **LEGEND & DISCLAIMER**

A legend, explaining the different icons found throughout the audit, as well as the disclaimer message are included at the bottom of the audit.

| Lege                                                                                                    | nd                                      |    |                               |  |  |  |  |  |
|----------------------------------------------------------------------------------------------------|-----------------------------------------|----|-------------------------------|--|--|--|--|--|
| $\odot$                                                                                                    | Complete                                | 0  | Not complete                  |  |  |  |  |  |
|                                                                                                    | Complete except for courses in-progress | () | Nearly complete - see advisor |  |  |  |  |  |
| ٢                                                                                                    | Prerequisite                            | @  | Any course number             |  |  |  |  |  |
| (R)                                                                                                    | Repeated course                         |    |                               |  |  |  |  |  |
| Disc                                                                                                    | Disclaimer                              |    |                               |  |  |  |  |  |
| The above degree audit report serves as a guide for students and advisors to utilize when planning progress toward completion of the above requirements. While this degree audit serves as a valuable tool, it is not intended to serve as an official transcript or as official notification of completion of degree/certificate requirements. Students should contact their advisor, email degreeworks@louisiana.edu or refer to the Office of Institutional Effectiveness for assistance in interpreting the above degree audit report. |                                         |    |                               |  |  |  |  |  |

# **PRINT AN AUDIT**

Click the Print icon at the top, right of the audit worksheet to view printing options.

Worksheets

₽ 2

### **CONTACT A STUDENT**

Click the envelope icon at the top, right of the audit worksheet. The student's email address will appear.

| Worksheets |
|------------|
|------------|

### **GPA CALCULATOR**

The GPA Calculator is intended for informational and degree planning purposes only. All calculations are unofficial estimates. From the ellipsis icon, select GPA Calculator. The GPA Calculator window will appear with three types of calculations: Graduation, Term, and Advice. Descriptions for each calculator are summarized below.

|                | GPA Calculator (Unofficial)                                                                                                    |
|----------------|----------------------------------------------------------------------------------------------------|
| GPA Calculator | Graduation Calculator Term Calculator Advice Calculator                                                                                                    |
| Course History | This calculator gives the student a general view of the average GPA they will need to earn over their final "X" number of credits to achieve the desired GPA that is entered. Enter your desired GPA at graduation to see the grades you need to earn to achieve that goal. |
| Petitions      | Current GPA *                                                                                                    |
| Notes          | Credits remaining *                                                                                                    |
|                | Credits required * 120                                                                                                    |
|                | Desired GPA *                                                                                                    |
|                |                                                                                                    |

- Graduation Calculator: Used to estimate the average GPA necessary to maintain in the remaining semesters to graduate with a desired GPA. The current GPA is automatically entered.
- Term Calculator: Used to estimate a GPA based on anticipated grades for in-progress courses. The calculator will auto-populate the current coursework and credit hours, but this information can be edited.
- Advice Calculator: Used to show how many credits must be earned with a certain GPA to achieve a desired GPA.

## **COURSE HISTORY**

The Course History shows a semester-by-semester summary of the coursework taken and grades earned. Term and Cumulative totals are also included in this information. This is an unofficial transcript. From the ellipsis icon, select Course History.

|                | Course H    | listory - UNOF        | FICIAL tra | anscript               |         |         |
|----------------|-------------|-----------------------|------------|------------------------|---------|---------|
| GPA Calculator |             |                       |            |                        |         |         |
|                | Spring .    |                       |            |                        |         |         |
| ourse History  | Course      | Title                 |            | Grade                  | Credits | Section |
| etitions       | ECON 430    | Industrial Economics  | & Finance  |                        | 3       |         |
|                | ENGR 301    | Thermodynamics        |            |                        | 3       |         |
| otes           | MATH 362    | Elementary Linear Ale | gebra      |                        | 3       |         |
|                | PETE 313    | PetroPhysic&Formation | n Eval     |                        | 3       |         |
|                | PETE 314    | Petrophysic&Formation | n Eval Lab |                        | 1       |         |
|                | PETE 322    | Reservoir Fluid Flow  |            |                        | 3       |         |
|                | PETE 323    | Reservoir Mechanics   | Lab        |                        | 1       |         |
|                | Term credit | s attempted           | 17.0       | Cumulative credits att | empted  | 207.0   |
|                | Term credit | s earned              | 17.0       | Cumulative credits ea  | rned    | 175.0   |
|                | Term GPA    |                       | 3.12       | Cumulative GPA         |         | 3.13    |

# WHAT-IF

The Future Classes tool and What-If analysis are combined in the Responsive Dashboard. Select the What-If button above Format and Degree Progress to use these features.

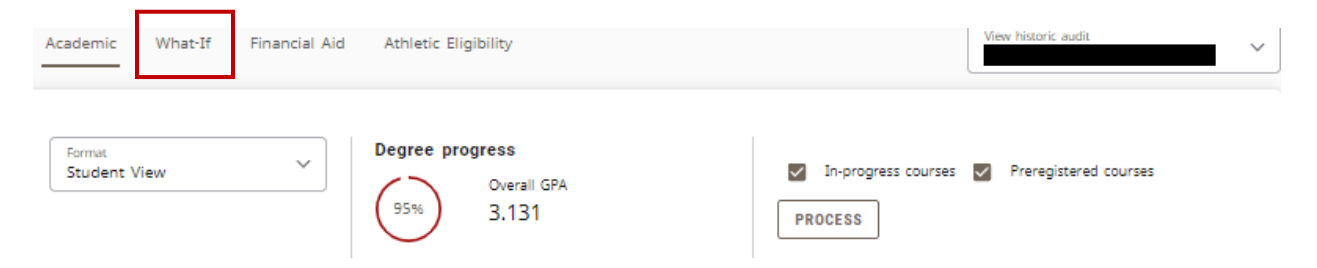

### WHAT-IF ANALYSIS

The What-If Analysis allows students and advisors to process a hypothetical audit. The analysis applies completed and in-progress coursework to different majors, concentrations, and/or minors in order to see how degree progress is affected.

- 1. The default catalog is the current catalog but can be changed.
- 2. Always pick Program first, as the remaining drop-down menus will auto-populate based upon program and catalog.
- 3. Additional Areas of Study is an expanding option, allowing for a second program to be added.

| What-If Analysis                  |                     |                           |   |                                     | ^     |
|-----------------------------------|---------------------|---------------------------|---|-------------------------------------|-------|
| 🗌 Use current curriculum 🗹        | In-progress classes | Preregistered classes     |   |                                     |       |
| Program                           |                     |                           |   |                                     |       |
| Catalog year *<br>Current Catalog | ~                   | Program *<br>BM_MUS Music | ~ | <sub>Level</sub> *<br>Undergraduate | ~     |
| Degree *<br>Bachelor of Music     | ~                   |                           |   |                                     |       |
| Areas of study                    |                     |                           |   |                                     |       |
| Major *<br>Music, BM**            | ~                   | Concentration             | ~ | Minor                               | ~     |
| Additional areas of study         |                     |                           |   |                                     | ^     |
|                                   |                     |                           |   |                                     |       |
| Program *                         | ~                   | Degree                    | ~ |                                     |       |
| Major                             | ~                   | Concentration             | ~ | Minor                               | ~     |
|                                   |                     |                           |   | С                                   | ANCEL |

# **FUTURE CLASSES**

The Future Classes tool allows courses to be applied as planned to the audit to see if a course meets a degree requirement.

- 1. Select Use Current Curriculum checkbox.
- 2. Enter the Subject and Number of a course, adding as many courses as desired.
- 3. Select Process to run a new audit. The course(s) will subsequently appear in the audit as PLAN.

| What-If Analysis                       |                            |                               |      |       | ^            |
|----------------------------------------|----------------------------|-------------------------------|------|-------|--------------|
| ☑ Use current curriculum ☑ In-progress | classes 🔽 Preregistered cl | asses                         |      |       |              |
| Future classes                         |                            |                               |      |       |              |
| Subject                                | Number                     |                               | ADD  |       |              |
| ENGL 201 X                             |                            |                               |      |       |              |
|                                        |                            |                               |      | RESET | PROCESS      |
|                                        |                            |                               |      |       |              |
| Literature                             | ENGL 201                   | British Lit Medieval Pre-1800 | PLAN | (3)   | Planned Term |

# CONTACT

For any additional questions, please call 337-482-1363 or email <u>degreeworks@louisiana.edu</u>.